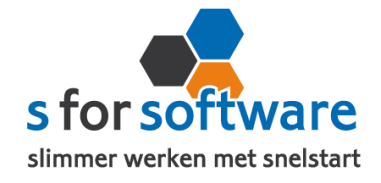

# Handleiding S-Connect CashController

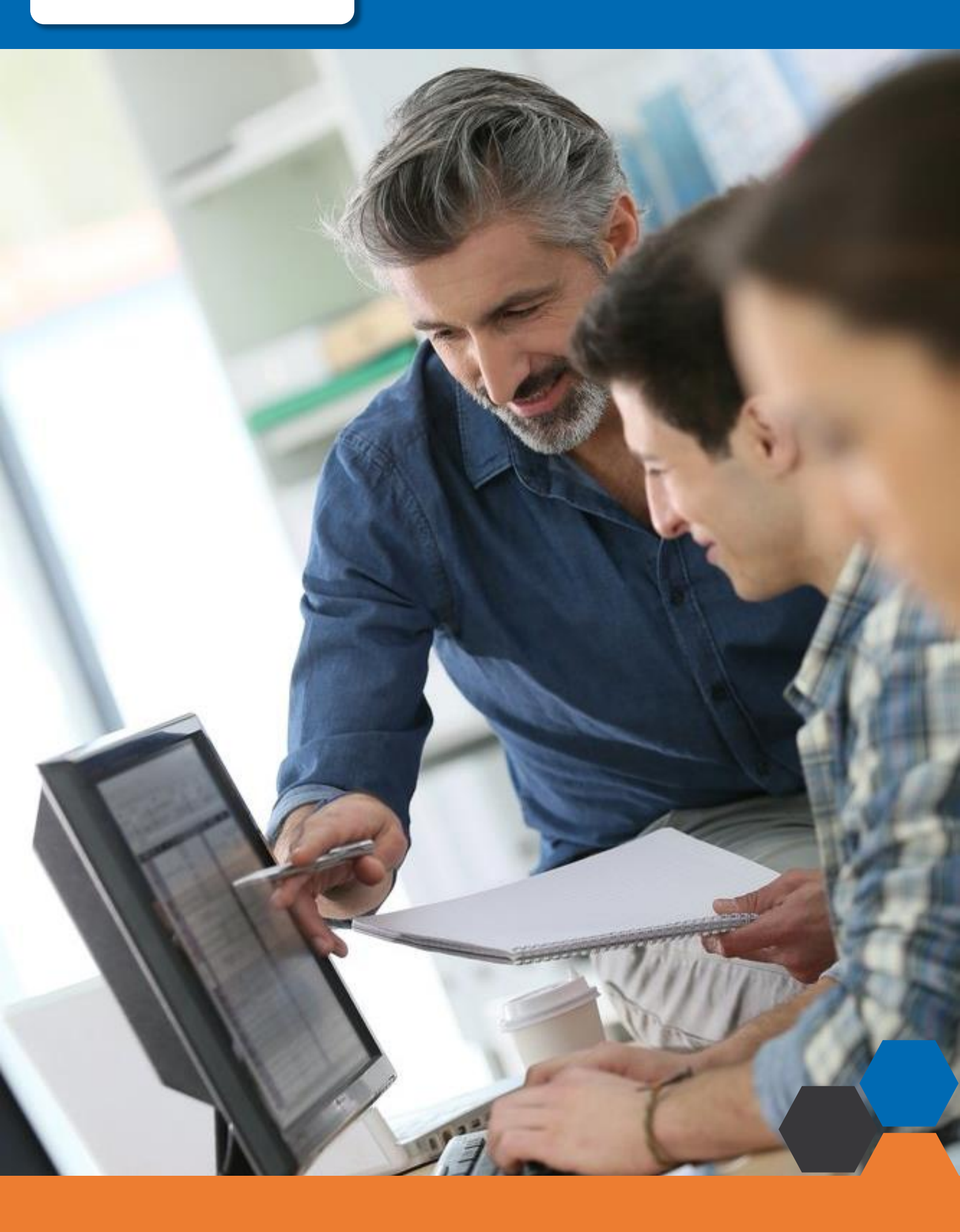

## S-Connect CashController

#### Downloaden en installeren

Als u op de downloadlink klikt in het ontvangen e-mailbericht wordt uw internetbrowser geopend en start het downloaden automatisch. Als het bestand is gedownload klikt u op het pull down menu en kiest u voor openen.

|                     | Openen                               |  |
|---------------------|--------------------------------------|--|
|                     | Altijd bestanden van dit type openen |  |
|                     | Weergeven in map                     |  |
|                     | Annuleren                            |  |
| S-Connect_Setup.exe | Y                                    |  |

Hierna start het programma op en doorloopt u de stappen om S-Connect te installeren.

#### Licentie inlezen

In het ontvangen e-mailbericht heeft u een licentiebestand ontvangen. U kunt de licentie als volgt activeren.

- **Stap 1** Sla het licentiebestand op (op uw harde schijf)
- Stap 2 Klik in S-Connect op de knop 'licentie inlezen' (tab instellingen, rechts onderin)
- **Stap 3** Wijs het zojuist opgeslagen bestand aan

Licentie inlezen

#### Koppeling SnelStart

Bij het eerste tabblad 'koppeling Snelstart' vult u uw Snelstart gegevens in om S-Connect te koppelen met uw SnelStart-administratie.

Werkt u met SnelStart 11 of eerder? Dan heeft u de keuze uit SQL of MDB.

Werkt u met SnelStart online? Dan kiest u in S-Connect voor online en vult u de SnelStart gegevens in en kiest de juiste administratie.

Als u alle gegevens heeft ingevuld klikt u op verbinding testen

Krijgt u een andere melding dan geslaagd? Lees de melding dan goed, het kan altijd gebeuren dat u een typefoutje heeft gemaakt

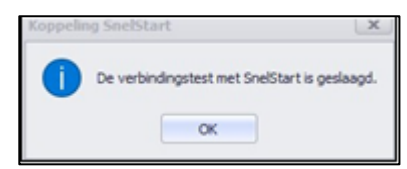

### Koppeling CashController

De koppeling met CashController is eenvoudig in te stellen. S-Connect maakt verbinding met uw CashController-FTP (gegevens krijgt u per mail en sms toegezonden), en upload de gegevens.

| Koppeling SnelStart Koppeling CashController OPlanning |                                   |          |                         |
|--------------------------------------------------------|-----------------------------------|----------|-------------------------|
| Vanaf datum/tijd                                       | 13-07-2018 00:00:00 ▼             |          |                         |
| Protocol                                               | SFTP - SSH File Transfer Protocol | •        |                         |
| FTP server                                             | ftp server                        | Poort 22 |                         |
| ebruikersnaam uw ftp geberuikersnaam                   |                                   |          |                         |
| Wachtwoord                                             | ••••                              |          | 😴 FTP-verbinding testen |

#### Vanaf datum/tijd

In dit veld geeft u op vanaf welk tijdstip S-Connect moet beginnen met het exporteren van de gegevens. S-Connect zal bij het inlezen dit tijdstip steeds automatisch aanpassen naar het tijdstip van de laatste run.

#### Protocol

Hier moet u kiezen voor <u>SFTP-SSH File</u> en vult u bij poort nummer 22 in.

#### **FTP Server**

S-Connect heeft FTP-toegang nodig tot de FTP waar CashController op draait. Het adres van de FTP-server en het poortnummer waarlangs deze FTP-server benaderd kan worden.

#### Gebruikersnaam en wachtwoord

De inloggegevens voor de FTP-server, met rechten om bestanden te schrijven en mappen aan te maken.

#### Let op: De FTP gegevens worden u toegestuurd door CashController

#### **Planning**

Bij de kolom interval kunt u een keuze maken uit diverse opties om S-Connect op de gewenste interval steeds de taak te laten uitvoeren. Vervolgens kunt u in de kolom 'volgende keer uitvoeren' aangeven wanneer S-Connect de eerst volgende keer de taak moet uitvoeren.

Bij het <u>tabblad uitvoering</u> wordt een overzicht getoond van alle taken. Hier kunt u een taak uitvoeren op het moment dat u wenst, dit doet u door op de knop 'nu uitvoeren' te klikken.